## HOW TO ADD OR UPDATE A PHOTO TO YOUR MY RECREATION ACCOUNT

1. Log in to your My Recreation account. To gain access to your online account, please call 604-935-7529 (PLAY) during business hours.

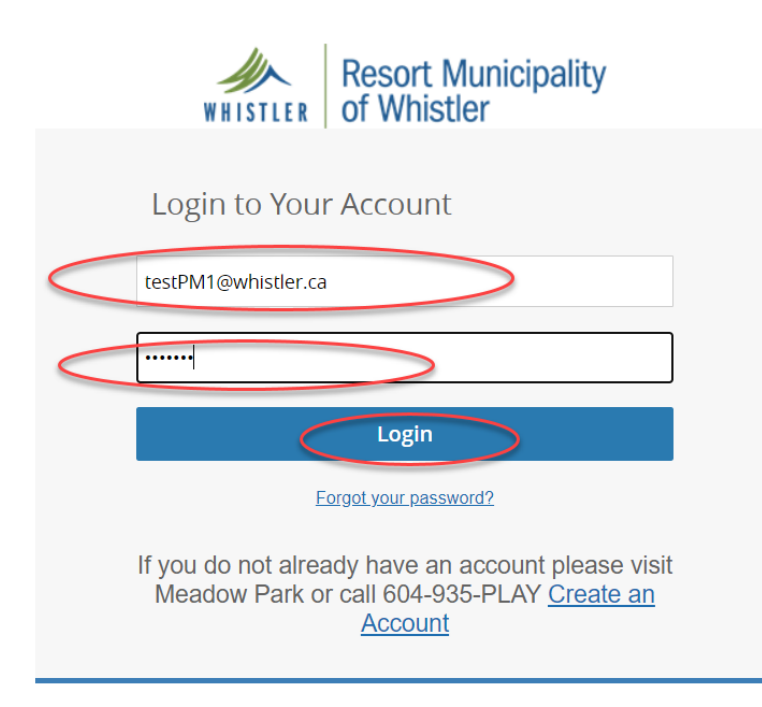

2. Select the client who needs a picture by clicking on their name.

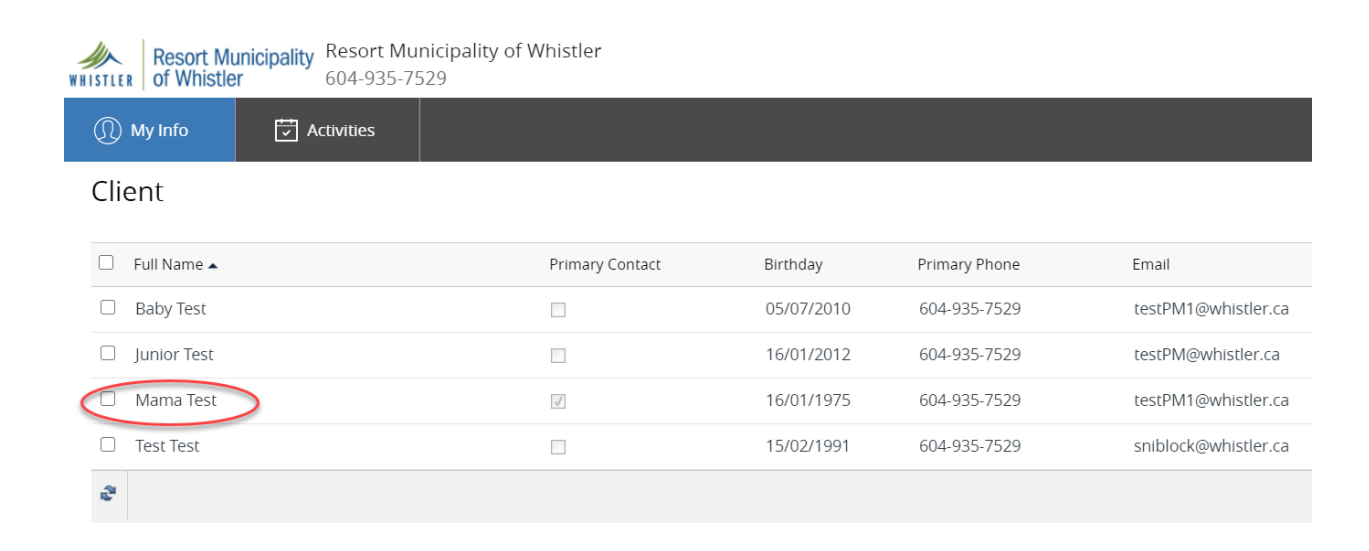

## 3. Click Edit.

| Resort Municipality                            | Resort Municipality of Whistler<br>604-935-7529 |
|------------------------------------------------|-------------------------------------------------|
| 🕕 My Info 🗔 A                                  | ctivities                                       |
| Client <ul> <li>Back to Client List</li> </ul> | Edit Manage Login Invoices                      |
| Mama<br><u>Test Fami</u>                       | Jy.                                             |
| MPSC Annual<br>General Access                  | MPSC 10x<br>10x, 20x, 30x Playtime              |
| ends: <b>Mar 30, 2021</b>                      | 2 Sessions Remaining<br>Ends:<br>Feb 25, 2020   |
| ⊖ C ×                                          | ⊖ C ×                                           |
| ✓ General Information                          |                                                 |
| First Name:                                    | Mama                                            |
| Last Name:                                     | Test                                            |
| Age:                                           | 45                                              |

4. Select how you want to upload the photo. You can take a photo with a webcam or upload a photo from file. Follow the prompts.

| Resort Municipality Resort of Whistler 604-9 | rt Municipality of Whistler<br>935-7529 |        |                               |                                           |
|----------------------------------------------|-----------------------------------------|--------|-------------------------------|-------------------------------------------|
| (1) My Info                                  | s                                       |        |                               |                                           |
|                                              |                                         | ✓ Save | Cancel                        |                                           |
| Client                                       |                                         |        |                               |                                           |
| ❤ General Information                        |                                         |        |                               |                                           |
| First Name:                                  | Mama                                    |        |                               |                                           |
| Last Name:                                   | Test                                    |        |                               |                                           |
| Age:                                         | 45                                      |        |                               |                                           |
| Birthday:                                    | 16/01/1975                              |        |                               |                                           |
|                                              |                                         |        | (                             | Browse Q Webcam Clear                     |
| ✓ Contact Information                        |                                         |        |                               |                                           |
| *Primary Phone:                              | 604-935-7529                            | 6      | Email:                        | testPM1@whistler.ca                       |
| Primary Phone Type:                          | Home                                    | ~      | Opt in for Recreation emails: | Yes, include me on email updates          |
| Secondary Phone:                             |                                         | ¢,     | Address:                      | 8625 Hwy 99<br>Whistler, British Columbia |
| C 1 DI T                                     |                                         |        |                               | C 1 101100                                |

## 5. Once the photo is attached, click 'Save'.

| ) My Info                               | C Activities         |                           |
|-----------------------------------------|----------------------|---------------------------|
|                                         |                      | Cancel                    |
| lient                                   |                      |                           |
| <ul> <li>General Information</li> </ul> | mation               |                           |
|                                         | First Name: Mama     |                           |
|                                         | Last Name: Test      |                           |
|                                         | Age: 45              |                           |
|                                         | Birthday: 16/01/1975 | WUISTIED                  |
|                                         | ,                    | WHIJILLK                  |
|                                         |                      | 🔎 Browse 🔮 Webcam 🛛 Clear |

6. Your photo will now display in two places on your client page. Click 'Back to Client List' to add additional family member photos by repeating steps 2-6 above.

| Resort Municipality         Resort Municipality of Whistler           of Whistler         604-935-7529 |                                               |              |          |  |          |  |
|----------------------------------------------------------------------------------------------------|-----------------------------------------------|--------------|----------|--|----------|--|
| (1) My Info                                                                                            | Activities                                    |              |          |  |          |  |
| Client                                                                                                 |                                               |              |          |  |          |  |
| Back to Client List                                                                                    | Edit                                          | Manage Login | Invoices |  |          |  |
| Mama<br>Test Fam                                                                                       | Шу                                            |              |          |  |          |  |
| MPSC Annual<br>General Access                                                                          | MPSC 10x<br>10x, 20x, 30x Playtime            |              |          |  |          |  |
| ends: Mar 30, 2021                                                                                     | 2 Sessions Remaining<br>Ends:<br>Feb 25, 2020 |              |          |  |          |  |
| ⊖ C ×                                                                                                  | ⊖ C ×                                         |              |          |  |          |  |
| ✓ General Information                                                                                  |                                               |              |          |  |          |  |
| First Name:                                                                                            | Mama                                          |              |          |  |          |  |
| Last Name:                                                                                             | Test                                          |              |          |  |          |  |
| Age:                                                                                                   | 45                                            |              |          |  |          |  |
| Birthday:                                                                                              | 16/01/1975                                    |              |          |  | WHISTLER |  |